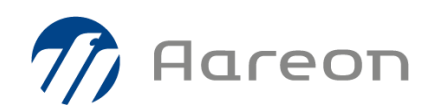

# **PREM'HABITAT 4.1**

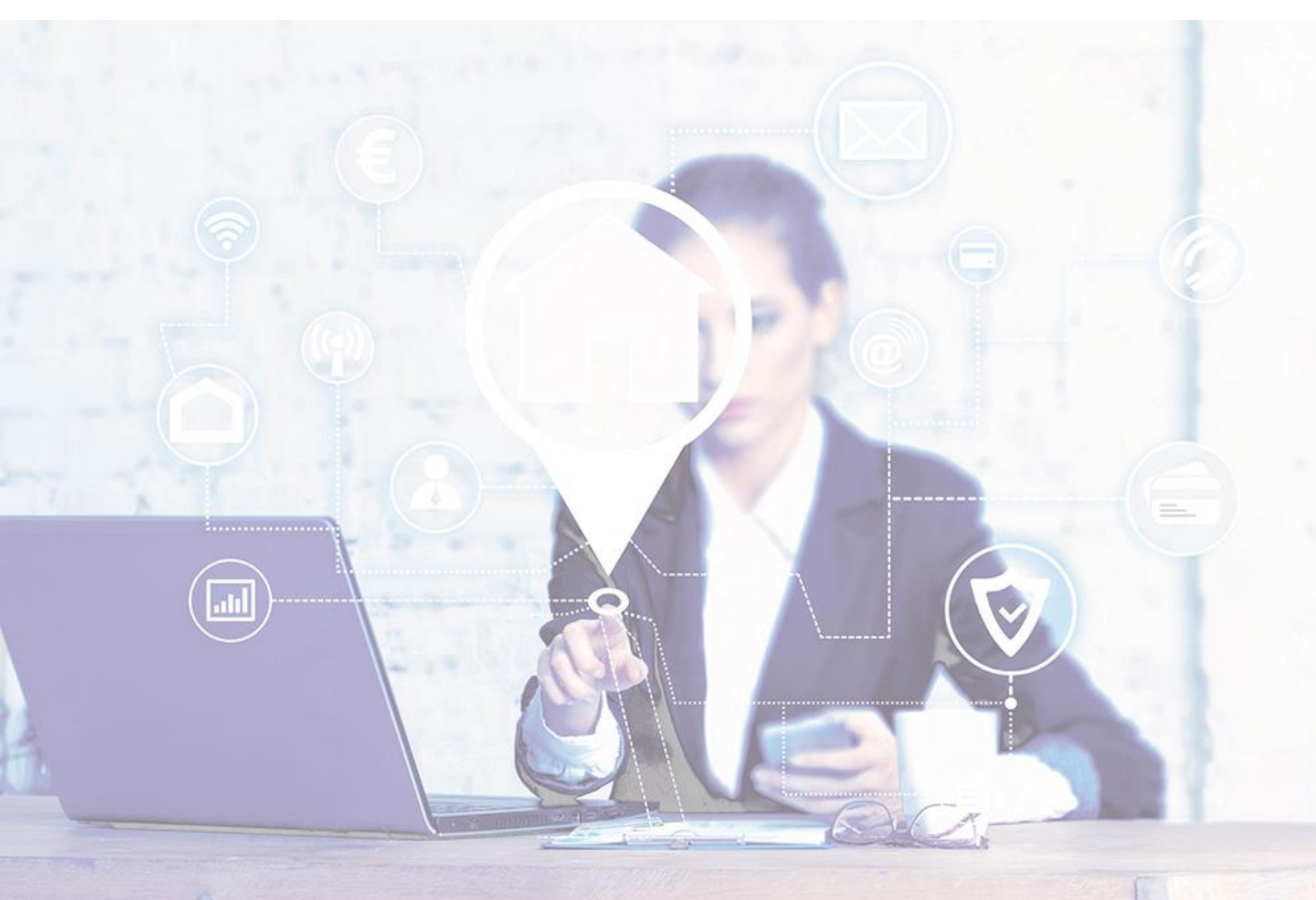

# Synthèse – Gestion locative

# **Evolutions**

Taxe d'habitation - Flux des dépendances Enquête RPLS 2022

GHE - Novembre 2021

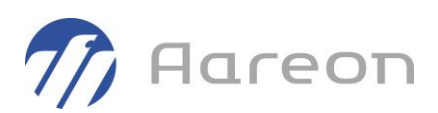

# Sommaire

| 1     | Evolutions                                     | .2  |
|-------|------------------------------------------------|-----|
| 1.1   | Taxe d'habitation - Flux des dépendances DGFIP | 2   |
| 1.1.1 | Contexte                                       | 2   |
| 1.1.2 | Processus de traitement préconisé              | 3   |
| 1.1.3 | Module « Paramétrage GL »                      | . 4 |
| 1.1.4 | Module « Taxe habitation »                     | . 6 |
| 1.1.5 | Module « Patrimoine »                          | 11  |
| 1.1.6 | Module « Dossier Locatif »                     | 14  |
| 1.2   | RPLS 2022 - Nouvelles spécifications           | 15  |
| 1.2.1 | PMR : modification de la liste des valeurs     | 15  |
| 1.2.2 | DPE : ajout du numéro de référence             | 16  |

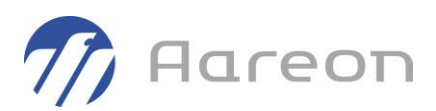

# 1 **Evolutions**

## 1.1 Taxe d'habitation - Flux des dépendances DGFIP

### 1.1.1 Contexte

### Source : Cahier des charges\_Flux dépendances\_v1.1.pdf

L'article L. 102 AE du Livre des Procédures Fiscales, créé par la loi de finances rectificative pour 2015, prévoit un dispositif d'échanges avec les bailleurs sociaux qui sont tenus de fournir à l'administration des impôts, avant le 1er février de chaque année, par voie dématérialisée, les informations relatives aux locaux loués et à leurs occupants nécessaires à l'établissement de la taxe d'habitation.

### **Opération spécifique 2021**

La prochaine mise en œuvre de la révision des valeurs locatives des locaux d'habitation (RVLLH) nécessite une revue de la gestion des locaux et des dépendances affectés à l'habitation dans l'application de gestion cadastrale de la DGFiP « MAJIC ». Ainsi, un traitement sera mené en juin 2021 afin que chaque dépendance initialement évaluée avec le logement auquel elle est rattachée constitue un local à part entière avec son propre numéro invariant, sa propre valeur locative et ses propres exonérations éventuelles.

### Récupération du fichier Flux des dépendances

Cette opération sera unique et ne se tiendra qu'en **novembre 2021**, après le flux retour des numéros invariants (deux opérations distinctes).

Le fichier flux des dépendances est à retirer sur le port retrait 2222 de la plate-forme de production Poséïdon. Il ne reste **disponible que 21 jours** dans votre espace. Une fois le délai dépassé, le fichier flux dépendances est **supprimé**.

Dès qu'il est téléchargé, le fichier n'est **plus disponible**.

**Un seul destinataire** est averti de la mise à disposition du fichier flux-retour dépendances, le mél utilisé est celui qui a été servi dans le **champ [COURRIEL] du fichier de collecte**.

Seuls les locaux dont les numéros invariants sont créés par le traitement dit d'éclatement sont présents dans ce fichier Flux des dépendances.

Ce traitement d' « éclatement des dépendances », opéré par la DGFiP va nécessiter pour certains bailleurs de créer de nouveaux lots pour les dépendances éclatées.

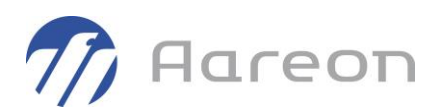

### <u>Source :</u> Cahier des charges\_TH\_v4.1.pdf

Le Ministère a transmis les spécifications pour le fichier nécessaire à l'établissement de la taxe d'habitation. Il doit être envoyé sur la plateforme Poséïdon avant le 1er février 2022. Les dépendances entre lots devront être transmises avec leur numéro invariant.

### 1.1.2 Processus de traitement préconisé

1<sup>ère</sup> étape : associer les types de lots PRH avec les natures de local DGFIP.

- ⇒ Module « Paramétrage GL »
- 2<sup>ème</sup> étape : charger le fichier de flux des dépendances.
  - ⇒ Module « Taxe habitation » fenêtre « Taxe habitation Dépendances »

3<sup>ème</sup> étape : contrôler les éventuelles erreurs du fichier transmis.

⇒ Module « Taxe habitation » fenêtre « Taxe habitation - Dépendances »

4ème étape : vérifier si des lots de type parkings, garages, ... ont été déclarés indépendants, alors que dans le fichier de flux des dépendances ils ont été identifiés comme des dépendances d'un lot père. Sinon il y aura 2 invariants DGFIP pour le même lot et double déclaration en janvier. Pour aider à ce contrôle, utiliser les filtres et nombre de lots fils filtrés du module Taxe habitation, en parallèle du module Patrimoine. Si vous en trouvez, il faut modifier l'identifiant DGFIP et faire le lien entre lots avec le lot père.

➡ Module « Taxe habitation » fenêtre « Taxe habitation - Dépendances » et/ou module « Patrimoine » onglet « Lien entre lots »

5<sup>ème</sup> étape : générer les lots hors patrimoine via le module « Taxe habitation », fenêtre « Taxe habitation - Dépendances ». Plutôt qu'une génération globale, il est conseillé de les générer en utilisant les filtres. Par exemple générer toutes les natures de local DGFIP qui ne sont pas des lots indépendants dans Prem'Habitat (cave, grenier, terrasse...), puis filtrer les lots fils restants par ensemble ou commune.

⇒ Module « Taxe habitation » fenêtre « Taxe habitation - Dépendances »

**6**<sup>ème</sup> **étape** : contrôler les dépendances hors patrimoine et si nécessaire modifier leur état. L'état « actif » est utilisé par défaut. Cet état permet de définir ce qui sera envoyé dans la collecte de janvier 2022.

Module « Taxe habitation » fenêtre « Taxe habitation - Dépendances » et/ou module
 « Patrimoine » onglet « Lien entre lots »

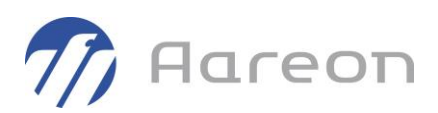

### 1.1.3 Module « Paramétrage GL »

Gestion locative/Paramétrage/Paramétrage GL

### 1.1.3.1 Association types de lots / natures de local DGFIP

| 🔚 Interface - GLC              |                        |          |                    |                                              |           |             |           |           |         |         |           |        |              |       | -      | - 🗆 × |
|--------------------------------|------------------------|----------|--------------------|----------------------------------------------|-----------|-------------|-----------|-----------|---------|---------|-----------|--------|--------------|-------|--------|-------|
| E 😁 Commun                     | =                      | P        | ฤ                  | ılılı                                        | <u>•</u>  | $\sim$      | IE -      | 9         |         |         |           |        |              |       |        |       |
| ⊡ 💼 Client                     | -+                     | - "      | Ш                  | ш                                            | 9         | •           | +=        | ×-        |         |         |           |        |              |       |        |       |
| ⊡ 📂 Demande                    | PA                     | RAME     | TRA                | GE                                           |           |             |           |           |         |         |           |        |              |       |        |       |
| 🖃 🤭 Patrimoine                 |                        |          |                    |                                              |           |             |           |           |         |         |           |        |              |       |        |       |
| Communes                       | Dé                     | finition | i des ty           | /polog                                       | gies de l | logements   |           |           |         |         |           |        |              |       |        | -     |
| Quartiers                      |                        |          |                    |                                              |           |             |           |           |         |         |           |        |              |       |        | -     |
| 📄 Types de logements           |                        | Code     |                    | Libe                                         | ellé      | Nature      | Conso F   | Conso C   | Conso G | Conso K | Excl. APL | Pièces | Nature DGFIP |       |        | ^     |
|                                |                        | 090      | 9 pièc             | es                                           |           | I           |           |           |         |         |           | 9      |              |       |        | _     |
| Positions de gestion           | estion 095 9 p         |          |                    | es ada                                       | apté      | I.          |           |           |         |         |           | 9      |              |       |        |       |
| - Eiasses                      | ~                      | 101      | Garag              | e box                                        | fermé     |             |           |           |         |         | 1         | 0      |              |       |        |       |
| Zones géographiques            |                        | 102      | Garag              | e box                                        | fermé     | ldb         |           |           |         |         | 1         | 0      | GA           |       |        |       |
|                                |                        | 103      | Garaq              | e box                                        | pavillo   | n           |           |           |         |         | 1         |        | GA           |       |        |       |
|                                |                        | 104      | Garag              | e ferm                                       | né + ca   | ve I        |           |           |         |         | 1         | 0      | GA           |       |        |       |
|                                |                        | 109      | Empl.              | indiv                                        | couv d    | bl          |           |           |         |         | 1         | 0      | РК           |       |        | _     |
| - Grandeurs caractéristiques   |                        | 110      | Empl.              | indiv.                                       | couve     | rt          |           |           |         |         | 1         | 0      | РК           |       |        | _     |
|                                |                        | 111      | Empl.              | couve                                        | ert + ca  | ve          |           |           |         |         | 1         | 0      | CV           |       |        | _     |
| - Quartiers prioritaires       | Park                   |          |                    |                                              |           |             |           |           | 4       | 0       | DK        |        |              |       |        |       |
| - Discourse de tension         | nes de tension 120 Loc |          |                    |                                              |           | isées pour  | le champ  | 'Nature D | GFIP'   |         |           |        |              |       |        | -     |
| 📄 E.P.C.I.                     |                        | 200      | Con                |                                              |           |             |           |           |         |         |           |        |              |       |        |       |
| - Montants des quartiles       |                        |          |                    | Valeur Description                           |           |             |           |           |         |         |           | -      |              |       |        |       |
| 🖳 🗋 Natures de bail par usage  | D                      | escript  | cription BC BUCHER |                                              |           |             |           |           |         |         | ⊳         |        |              |       |        |       |
|                                | De                     |          |                    | В                                            | D B       | UANDERIE    |           |           |         |         |           |        |              |       |        |       |
| - 📄 Types de voie              | De                     | scriptic | n au               | В                                            | X B       | OX          |           |           |         |         |           |        |              |       |        | I A   |
| - 📄 Nature de chauffage        | -C                     | e cham   | ip est             | C                                            | LC        | ELLIER      |           |           |         |         |           |        |              |       |        |       |
| Etats des lots hors patrimoine |                        |          |                    |                                              | VC        | CAVE        |           |           |         |         |           |        |              |       |        |       |
| E 😁 Communication              | -La                    | a saisie | est II             | <u>,                                    </u> | GA C      | ARAGE       |           |           |         |         |           |        |              |       |        |       |
| ⊡ 😁 Surloyer (SLS)             | -C                     | e cham   | p dis              | G                                            | GR G      | RENIER      |           |           |         |         |           |        |              |       |        |       |
| ⊞ → Réservataires              |                        |          |                    | JI JI                                        | H J       | ARDIN D'H   | IVER      |           |         |         |           |        |              |       |        | -     |
| ⊞ → Adresses norme AFNOR       |                        | 100      | %                  | P                                            | PI P      | IECE INDE   | PENDANT   | E         |         |         |           |        |              |       |        | er    |
| 🗉 😁 Régularisation             |                        | 100      |                    | P                                            | K P       | ARKING      |           |           |         |         |           |        |              |       |        |       |
| 🗉 😁 Créances douteuses         |                        |          |                    | P                                            | S P       | ISCINE      |           |           |         |         |           |        |              |       |        |       |
| ⊡ 😁 CAL                        |                        |          |                    | R                                            | IS R      | EMISE       |           |           |         |         |           |        |              |       |        |       |
| 🕀 😁 APL                        |                        |          |                    | S                                            | R S       | ERRE        |           |           |         |         |           |        |              |       |        |       |
| 🗉 😁 RLS non APLisés            |                        |          |                    | T                                            | R T       | ERRASSE     |           |           |         |         |           |        |              |       |        |       |
| 🗈 😁 Dossier locatif            |                        |          |                    | Natu                                         | ires de l | ocal DGFIP  | déclarées | ;         |         |         |           |        |              |       |        |       |
| ⊡ 😁 Extranet                   |                        |          |                    |                                              |           |             |           |           |         |         |           | -      |              |       |        |       |
| 🗄 😁 Encaissements              |                        |          |                    | Lalis                                        | te n'ert  | nas filtrée |           |           |         |         |           |        | V-           | lider | Former |       |
| ⊡ 😁 Accès restreints           |                        |          | L                  | 20.13                                        |           | - pas meree |           |           |         |         |           |        |              | inder | renner |       |

Dans la rubrique « Patrimoine » / « Types de logements », la colonne « Nature DGFIP » permet de faire l'association des types de lots Prem'Habitat avec les natures de local DGFIP.

Seuls les lots dont le type est associé à une nature de local DGFIP seront :

- Proposés pour être lots fils.
- Envoyés en tant que dépendances dans le fichier de collecte de la taxe d'habitation.

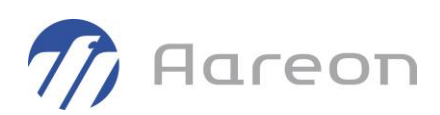

| Be Commun   Be Client   Be Demande   ParkAMETRAGE      ParkAMETRAGE   ParkAMETRAGE Etats des lots hors patrimoine (dépendances DGFIP).<br>Ne pas modifier la valeur '0' qui est la valeur par défaut. Code Libellé Désactivé 1 actif 0 Positions de gestion Liasses 2 Jones géographiques Agglomérations Natures de contacts Agglomérations O Quartiers prioritaires Quartiers prioritaires Quartiers prioritaires Quartiers prioritaires Autures de bail par usage Natures de bail par usage Natures de bail par usage Natures de bail par usage Natures de bail par usage Natures de bail par usage Natures de bail par usage Natures de bail par usage Natures de bail par usage Natures de bail par usage Natures de bail par usage Natures de bail par usage Natures de bail par usage Natures de bail par usage Natures de bail par usage Ce champ est beligative Ce champ est beligative Ce champ est beligative Ce champ est beligative Ce champ est beligative Ce champ a une contrainte d'unicité (une valeur ne peut pas être saisie 2 fois dans la colonne)                                                                                                    |   |
|----------------------------------------------------------------------------------------------------|---|
| Parande   Parame   Parame   Parame   Parame   Parame   Quartiers   Types de logements   Usages des lots   Positions de gestion   Liasses   Zones géographiques   Agglomérations   Natures de contacts   Natures de contacts   Quartiers prioritaires   Quartiers prioritaires   Quartiers prioritaires   Quartiers prioritaires   Quartiers prioritaires   Quarties prioritaires   Poistions de guartiles   Natures de bail   Pripes de voie   Natures de bail   Pripes de voie   Natures de bail   Pripes de voie   Natures de contarfs   Description   Erreurs   Légende            Description du champ "Libellé" : (Libellé de l'état du lot hors patrimoine )    -Ce champ a une contrainte d'unicité (une valeur ne peut pas être saise 2 fois dans la colonne)                                                                                                    |   |
| Partimoine       PARAMETRAGE         Patrimoine       Etats des lots hors patrimoine (dépendances DGFIP).<br>Ne pas modifier la valeur 01' qui est la valeur par défaut.         Usages des lots       01         Positions de gestion       02         Liasses       03         Zones géographiques       03         Agglomérations       05         Natures de contacts       05         Natures de contacts       07         Opártements       07         Quartiers prioritaires       0         Zones de tension       0         E.P.C.I.       0         Montants des quartiles       0         Natures de bail       0         Types de voie       0         Natures de bail       0         Types de voie       0         Natures de bail       0         Description       Erreurs         Légende       Description         Description du champ "Libellé" : (Libellé de l'état du lot hors patrimoine)         - Ce champ a une contrainte d'unicité (une valeur ne peut pas être saise 2 fois dans la colonne)                                                                                                    |   |
| Patimoine   Communes   Quartiers   Usages des lots   Positions de gestion   Liasses   Zones géographiques   Agglomérations   Natures de contacts   Natures de contacts   Départements   Quartiers prioritaires   Zones de tension   Etta des lots hors patrimoine (dépendances DGFIP).   Ne pas modifier la valeur '01' qui est la valeur par défaut.      Positions de gestion   02   03   04   04   04   04   05   scindé   0   06   vendu   0   07   dé notifier la valeur '01' qui est la valeur par défaut.      Natures de contacts   01   actif   02   03   indédendant   04   04   05   scindé   0   06   vendu   0   07   08   09   09   004   007   018   027   03   04   04   05   05   scindé   06   vendu   01   02   03   04   04   04   05   106   107   108 <tr< td=""><td></td></tr<>                                                                                                    |   |
| Communes   Quartiers   Types de logements   Usages des lots   Positions de gestion   Liasses   Otantiers   Qartiers   Positions de gestion   Liasses   Qartiers   Qartiers   Qartiers   Usages des lots   O1 actif   01 actif   02 non louge   01 actif   02 non louge   02 non louge   03 indédendant   04 muré   04 muré   05 scindé   06 vendu   07 démoli   07 démoli   07 démoli   07 démoli   0   Départements   Quartiers prioritaires   Zones de tension   E.P.C.I.   Montants des quartiles   Natures de bail   Payse de voie   Natures de bail   Payse de voie   Natures de bail   Payse de voie   Natures de lois hors patrimoine      Description   Erreurs   Légende                                                                                                    |   |
| Quartiers       Code       Libellé       Désactivé         Usages des lots       01       actif       0         Positions de gestion       02       non loud       0         Liasses       03       indédendant       0         Zones géographiques       04       muré       0         Agglomérations       05       scindé       0         Natures de contacts       06       vendu       0         Opératements       06       vendu       0         Départements       0       0       0         Quartiers prioritaires       0       0       0         Zones de tension       0       0       0       0         ELP.C.I.       0       0       0       0       0         Montants des quartiles       0       0       0       0       0       0         Natures de bail       0       0       0       0       0       0       0       0       0       0       0       0       0       0       0       0       0       0       0       0       0       0       0       0       0       0       0       0       0       0 <t< td=""><td></td></t<>                                                                                                    |   |
| Types de logements       Code       Libellé       Désactivé         Usages des lots       01       actíf       0         Positions de gestion       02       non louid       0         Liasses       03       indédendant       0         Zones géographiques       04       muré       0         Agglomérations       05       scindé       0         Natures de contacts       06       vendu       0         Natures de contacts droits m       07       démoli       0         Opépartements       0       0       0         Quartiers prioritaires       0       0       0         Zones de tension       0       0       0         E.P.C.I.       0       0       0         Montants des quartiles       0       0       0         Natures de bail       0       0       0       0         Opsiet voie       0       0       0       0       0         Description       Erreurs       Légende       0       0       0       0         Opépartements       0       0       0       0       0       0       0       0       0       0       0 <td></td>                                                                                                    |   |
| Image: Ses lots       01       actif       0         Positions de gestion       02       non loué       0         Isases       03       indédendant       0         Zones géographiques       04       muré       0         Agglomérations       05       scindé       0         Natures de contacts       05       scindé       0         Natures de contacts       06       vendu       0         Opégartements       0       0       0         Quartiers prioritaires       0       0       0         Zones de tension       0       0       0         EP.C.I.       0       0       0         Montants des quartiles       0       0       0         Natures de bail       0       0       0         Types de voie       0       0       0         Natures de bail       0       0       0         Postiption du champ "Libellé" : (Libellé de l'état du lot hors patrimoine)       -ce champ a une contrainte d'unicité (une valeur ne peut pas être saisie 2 fois dans la colonne)                                                                                                    |   |
| -       Positions de gestion         Liasses       03         -       Zones géographiques         -       Agglomérations         -       Agglomérations         -       Natures de contacts         -       Natures de contacts         -       Natures de contacts         -       Natures de contacts         -       Natures de contacts         -       Of         -       Natures de contacts         -       Of         -       Of         -       Otadémoli         0       -         -       Départements         -       Quartiers prioritaires         -       -         -       Cones de tension         -       -         -       Ercus         -       Natures de bail         -       Natures de bail         -       Natures de bail         -       Natures de bail         -       -         -       Natures de bail         -       -         -       -         -       Natures de bail         -       -                                                                                                    |   |
| Conse géographiques     Conse géographiques     Conse géographiques     Conse géographiques     Conse géographiques     Conse géographiques     Conse géographiques     Conse géographiques     Conse géographiques     Conse de constats     Conse de constats     Consemple de constats |   |
| Odd       muré       0         Agglomérations       05       scindé       0         Natures de contacts       06       vendu       0         Otamies prioritaires       0       0       0         Opépartements       0       0       0         Quartiers prioritaires       0       0       0         Zones de tension       0       0       0         E.P.C.I.       0       0       0         Montants des quartiles       0       0       0         Natures de bail       0       0       0         Types de voie       0       0       0         Natures de chauffage       0       0       0         Ce champ est obligatoire       -Ce champ est obligatoire       -Ce champ est obligatoire                                                                                                    |   |
| Agglomérations     Agglomérations     Natures de contacts     Natures de contacts droits m     Grandeurs caractéristiques     Départements     Quartiers prioritaires     Quartiers prioritaires     Quartiers prioritaires     Quartiers de tanion     E.P.C.I.     Montants des quartiles     Natures de bail     Description     Erreurs     Légende     Description     Erreurs     Légende     Description     Erreurs     Légende     Description     Erreurs     Légende     Description     Erreurs     Légende     Description     Erreurs     Légende     Description     Erreurs     Légende     Ce champ est obligatoire     -Ce champ est obligatoire     -Ce champ est obligatoire     -Ce champ est obligatoire                                                                                                    |   |
| Natures de contacts     Natures de contacts droits m     Grandeurs caractéristiques     Départements     Quartiers prioritaires     Zones de tension     EP.C.I.     Montants des quartiles     Natures de bail     Description     Erreurs     Légende     Description     Erreurs     Légende     Description     Erreurs     L |   |
| Natures de contacts: droits m     Grandeurs caractéristiques     Départements     Quartiers prioritaires     Zones de tension     EP.C.I.     Montants des quartiles     Natures de bail     Description     Erreurs     Légende     Description     Erreurs     Légende     Description     Erreurs     Légende     Description     Erreurs     Légende     Description     Erreurs     Légende     Ce champ a une contrainte d'unicité (une valeur ne peut pas être saisie 2 fois dans la colonne)                                                                                                    |   |
| Grandeurs caractéristiques     Départements     Quartiers prioritaires     Zones de tension     Ereurs     Zones de tension     Ereurs     Description     Erreurs     Légende     Description     Erreurs     Légende     Description et d'unicité (une valeur ne peut pas être saisie 2 fois dans la colonne)                                                                                                    |   |
| Quartiers prioritaires     Quartiers prioritaires     Quartiers prioritaires     Quartiers prioritaires     Quartiers prioritaires     Quartiers de taision     E.P.C.I.     Quartiers de bail     Description     Erreurs     Légende     Description     Erreurs     Légende     Description tu champ "Libellé": (Libellé de l'état du lot hors patrimoine)     -Ce champ est obligatoire     -Ce champ est uncitté (une valeur ne peut pas être saisie 2 fois dans la colonne)                                                                                                    |   |
| Quartiers prioritaires     Quartiers prioritaires     Zones de tension     E.P.C.I.     Montants des quartiles     Natures de bail     Types de voie     Natures de chauffage     Ce champ est obligatoire     -Ce champ au ne contrainte d'unicité (une valeur ne peut pas être saisie 2 fois dans la colonne)                                                                                                    |   |
| Cones de tension     Exp.C.I.     Montants des quartiles     Natures de bail     Types de voie     Natures de chauffage     Ce champ est obligatoire     -Ce champ a une contrainte d'unicité (une valeur ne peut pas être saisie 2 fois dans la colonne)                                                                                                    |   |
| Ereurs de bail     Description     Erreurs     Légende     Description     Erreurs     Légende     Description     Description     Description     Erreurs     Légende     Description     Description    |   |
| Montants des quartiles     Montants des quartiles     Montants des quartiles     Montants des bail par usage     Description Erreurs Légende     Description du champ "Libellé": (Libellé de l'état du lot hors patrimoine)     State des lots hors patrimoint     -Ce champ est obligatoire     -Ce champ a une contrainte d'unicité (une valeur ne peut pas être saisie 2 fois dans la colonne)                                                                                                    |   |
| Atures de bail par usage     Description     Erreurs     Légende     Description du champ     Libellé     Libellé     Libellé     Ce champ est obligatoire     -Ce champ e une contrainte d'unicité (une valeur ne peut pas être saisie 2 fois dans la colonne)                                                                                                    |   |
| Natures de bail     Description du champ "Libellé": (Libellé de l'état du lot hors patrimoine)     Sture de chauffage     -Ce champ est obligatoire     -Ce champ a une contrainte d'unicité (une valeur ne peut pas être saisie 2 fois dans la colonne)                                                                                                    | 4 |
| - Types de voie       Description du champ "Libellé": (Libellé de l'état du lot hors patrimoine)         - Nature de chauffage       - Ce champ est obligatoire         - Etats des lots hors patrimoine       - Ce champ a une contrainte d'unicité (une valeur ne peut pas être saisie 2 fois dans la colonne)                                                                                                    |   |
| Ce champ est obligatoire     -Ce champ est obligatoire     -Ce champ a une contrainte d'unicité (une valeur ne peut pas être saisie 2 fois dans la colonne)                                                                                                    |   |
| -Ce champ a une contrainte d'unicité (une valeur ne peut pas être saisie 2 fois dans la colonne)                                                                                                    |   |
|                                                                                                    |   |
| Communication                                                                                                    |   |
| -La saiste nuré est autorisée                                                                                                    |   |
| Réservataires -Les valeurs enregistrées peuvent être modifiées.                                                                                                    |   |

### 1.1.3.2 Etats des dépendances hors patrimoine

Dans la rubrique « Patrimoine » / « Etats des lots hors patrimoine » une liste d'états est proposée, elle peut être modifiée et complétée. Pour la collecte de janvier, ces états pourront être utilisés pour filtrer les dépendances à transmettre.

Le code « 01 » est utilisé par défaut lors de la création les lots hors patrimoine, le libellé peut être modifié.

L'état d'un lot hors patrimoine peut être renseigné dans le module « Taxe habitation » fenêtre « Taxe habitation - Dépendances » ou dans le module « Patrimoine » onglet « Lien entre lots ».

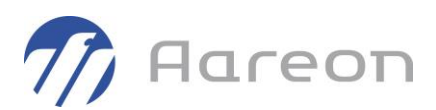

### 1.1.4 Module « Taxe habitation »

Gestion locative/Enquêtes/Taxe habitation

Le module « Escale : taxe hab. » est renommé « Taxe habitation » et ses fenêtres sont également renommées :

|   | 1 | Taxe habitation - Collecte    |
|---|---|-------------------------------|
|   | 4 | Taxe habitation - Retour      |
| ⊲ | 4 | Taxe habitation - Dépendances |
|   |   |                               |

### 1.1.4.1 Fenêtre « Taxe habitation - Dépendances »

|       |                 |            |                | ENDANCES   | : session 36   |                   |      |         |                       |       |            |               |
|-------|-----------------|------------|----------------|------------|----------------|-------------------|------|---------|-----------------------|-------|------------|---------------|
| irreu | r               |            |                | -          | Lots fils no   | n renseignés Natu | re   |         | ▼ Ensemble ▼          | Cor   | nmune      | •             |
| rr    | Lot père        | N° RPLS    | Invariant père | Lot fils   | Invariant fils | Nature du local   | Dépt | N° voie | Voie                  | СР    | Commune    |               |
| E     | <u>00010001</u> | 0023431125 | 4820328002M    |            |                |                   |      |         |                       |       |            |               |
|       |                 |            |                | 0001000101 | 4820328002A    | GARAGE            | 67   | 4       | RUE FRANCOIS MITTERRA | 67100 | STRASBOURG |               |
| E     | 00010225        | 0023433246 | 4820525654F    |            |                |                   |      |         |                       |       |            |               |
|       |                 |            |                | 0001022501 | 4820525654A    | PARKING           | 67   | 36      | RUE GENERAL DE GAULLE | 67100 | STRASBOURG |               |
|       |                 |            |                |            | 4820525654B    |                   | 67   | 36      | RUE GENERAL DE GAULLE | 67100 | STRASBOURG | nature du lo  |
| E     | 00310031        | 0023441182 |                |            |                |                   |      |         |                       |       |            | invariant pè  |
|       |                 |            |                |            | 4820525654C    | CELLIER           | 67   | 71      | RUE JACOBI NETTER     | 67100 | STRASBOURG |               |
| E     | 00610057        | 0023450133 | 4820383976M    |            |                |                   |      |         |                       |       |            |               |
|       |                 |            |                | 0061005701 | 4820383976A    | GARAGE            | 67   |         |                       | 67100 | STRASBOURG | voie fils abs |
| E     | 04910097        | 0023592240 | 3650098435V    |            |                |                   |      |         |                       |       |            |               |
|       |                 |            |                | 04914402   | 3650098435A    | GARAGE            | 67   | 130     | RUE DES 4 MAISONS     | 67130 | BELMONT    |               |
|       |                 |            |                | 0491009702 | 3650098435B    | CELLIER           | 67   | 130     | RUE DES 4 MAISONS     | 67130 | BELMONT    |               |
|       |                 |            |                | 0491009703 | 3650098435C    | PIECE INDEPENDAN  | 67   | 130     | RUE DES 4 MAISONS     | 67130 | BELMONT    |               |
| E     | 12345678        | 0023592241 | 3650098435K    |            |                |                   |      |         |                       |       |            | lot père inco |
|       |                 |            |                |            | 3650098435D    | GARAGE            | 67   | 128     | RUE DES 4 MAISONS     | 67130 | BELMONT    |               |
|       |                 |            |                |            |                |                   |      |         |                       |       |            |               |
|       |                 |            |                |            |                |                   |      |         |                       |       |            |               |
|       |                 |            |                |            |                |                   |      |         |                       |       |            |               |
|       |                 |            |                |            |                |                   |      |         |                       |       |            |               |
|       |                 |            |                |            |                |                   |      |         |                       |       |            |               |
|       |                 |            |                |            |                |                   |      |         |                       |       |            |               |
|       |                 |            |                |            |                |                   |      |         |                       |       |            |               |
|       |                 |            |                |            |                |                   |      |         |                       |       |            |               |
|       |                 |            |                |            |                |                   |      |         |                       |       |            |               |
|       |                 |            |                |            |                |                   |      |         |                       |       |            |               |
| Γ     |                 |            |                |            |                |                   |      |         |                       |       |            |               |
| Т     |                 |            |                |            |                |                   |      |         |                       |       |            |               |
|       |                 |            |                |            |                |                   |      |         |                       |       |            |               |
|       |                 |            |                |            |                |                   |      |         |                       |       |            |               |
|       |                 |            |                |            |                |                   |      |         |                       |       |            |               |
|       |                 |            |                |            |                |                   |      |         |                       |       |            |               |
|       |                 |            |                |            |                |                   |      |         |                       |       |            |               |
|       |                 |            |                |            |                |                   |      |         |                       |       |            |               |
|       |                 | 1          |                |            |                | 1                 |      | 1       |                       |       | 1          |               |

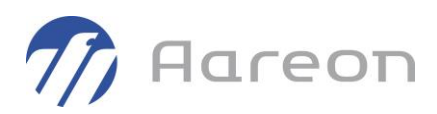

Cette nouvelle fenêtre permet de lire le fichier de flux des dépendances de la DGFIP. Elle permet ensuite de le contrôler et de créer en masse les dépendances ou de les renseigner unitairement.

Les fichiers reçus jusqu'à présent sont bien structurés et sans erreurs.

Il faut intégrer le fichier de retour des invariants avant le fichier de flux des dépendances.

| : permet de                                                              | sélectionner le fichier à traiter.   |                                |                    |
|--------------------------------------------------------------------------|--------------------------------------|--------------------------------|--------------------|
| መ Open File                                                              |                                      |                                | ×                  |
| Regarder <u>d</u> ans                                                    | E005866-E005800_Livr_21H6703R        | ← 🗈 💣 📰▼                       |                    |
| Accès rapide                                                             | Nom<br>Flux_Dep_Exemple_21H6703R.csv | Modifié le<br>10/11/2021 17:24 | Type<br>Fichier CS |
| Bureau<br>Bibliothèques<br>Dibliothèques<br>Ce PC<br>Operation<br>Réseau | ß                                    |                                |                    |
|                                                                          | <                                    |                                | >                  |
|                                                                          | Nom du fichier :                     | •                              | <u>O</u> uvrir     |
|                                                                          | <u>T</u> ypes de fichiers : .csv     | •                              | Annuler            |

+-: permet de relancer le calcul des erreurs lorsqu'on en a corrigé.

<sup>123</sup>: permet d'afficher une session. Comme le fichier est unique, il ne devrait y en avoir qu'une.

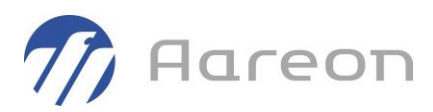

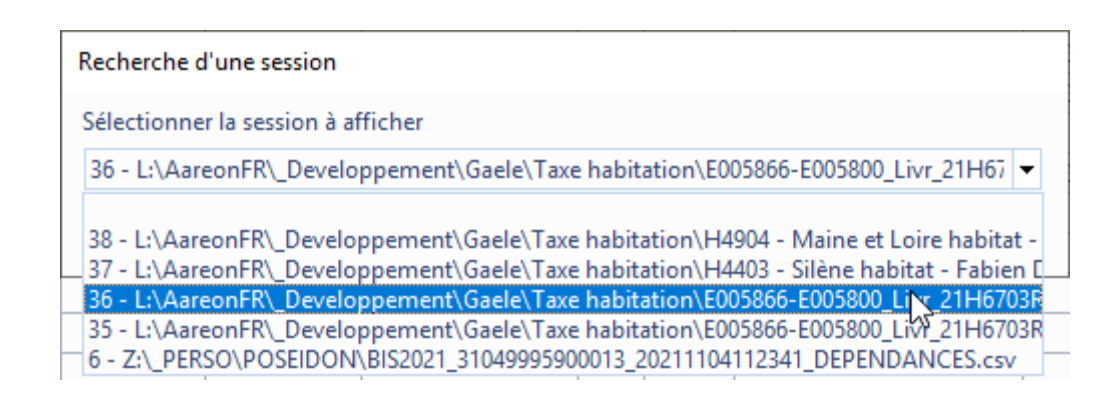

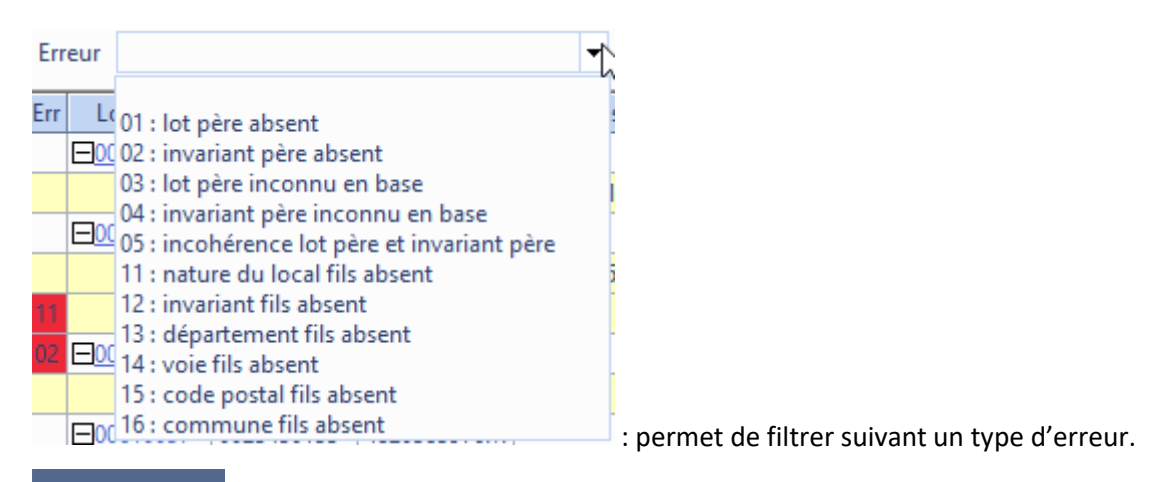

: permet pour les erreurs '04' ou '05' de mettre à jour l'invariant du lot père.

Tout déplier Tout replier : permettent de déplier ou replier les lignes du fichier. Lorsqu'il y en a plus de 150, un message avertit que le traitement devient long. S'il y a moins de 30 lignes (suivant les filtres utilisés) les lignes sont automatiquement dépliées.

Lien père / fils ou double-clic : permet l'association de lots fils existants avec le lot père, ou de générer les lots fils hors patrimoine. Permet également de renseigner l'état des dépendances hors patrimoine.

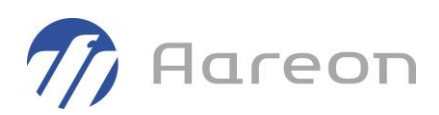

|            | Etat  | harr patrimaina | Lissae DPH                 | Turne DPLI       | Invariant D/CEID | Nature DCEID       |     |
|------------|-------|-----------------|----------------------------|------------------|------------------|--------------------|-----|
| 04014402   | ELdL  | nors patrimoine | Usage PKH                  | Garago box formó | 26500094254      |                    | ĥ   |
| 04914402   |       |                 | Usage: GARAGE / Etage: 0 / | Garage box ferme | 26500096435A     | GARAGE             | •   |
| 0491009702 | actif |                 |                            |                  | 3000098430B      | CELLIEK            | _   |
| 0491009703 | actif |                 |                            |                  | 3650098435C      | PIECE INDEPENDANT  | E   |
|            |       | Liste des lots  |                            |                  |                  |                    | _   |
|            |       | ensie des lots  |                            |                  |                  |                    |     |
|            |       |                 |                            |                  | ^                |                    |     |
|            |       | 04916902        | Local divers               |                  |                  |                    |     |
|            |       | 04916991        | Local divers               |                  |                  |                    |     |
|            |       | 04916900        | Local divers               |                  |                  |                    |     |
|            |       | 04916901        | Local divers               |                  |                  |                    |     |
|            |       | 04916997        | Local divers               |                  |                  |                    | ~   |
|            |       | 04916998        | Local divers               |                  |                  | Cénération Suppres |     |
|            |       | 04916999        | Local divers               |                  |                  | Generation Suppres | SIO |
|            |       | 04914504        | Garage box fermé           |                  |                  | Enregistrer Ferme  | er  |
|            |       | 04914505        | Garage box fermé           |                  |                  |                    |     |

Lien père / fils : 04910097

| Lot PRH    | Etat hors patrimoine | Usage PRH                    | Type PRH         | Invariant DGFIP | Nature DGFIP         | ^  |
|------------|----------------------|------------------------------|------------------|-----------------|----------------------|----|
| 04914402   |                      | Usage : GARAGE / Etage : 0 / | Garage box fermé | 3650098435A     | GARAGE               |    |
| 0491009702 | actif                |                              |                  | 3650098435B     | CELLIER              |    |
| 0491009703 | actif                |                              |                  | 3650098435C     | PIECE INDEPENDANTE   |    |
|            |                      |                              |                  |                 |                      |    |
|            |                      |                              |                  |                 |                      |    |
|            |                      |                              |                  |                 |                      |    |
|            |                      |                              |                  |                 |                      |    |
|            |                      |                              |                  |                 |                      |    |
|            |                      |                              |                  |                 |                      |    |
|            |                      |                              |                  |                 |                      |    |
|            |                      |                              |                  |                 |                      | ¥  |
| 0491009702 | 01 - actif 🗾         | Į                            |                  | 0               | Génération Suppressi | on |
|            | L                    | ช                            |                  | E               | inregistrer Fermer   |    |

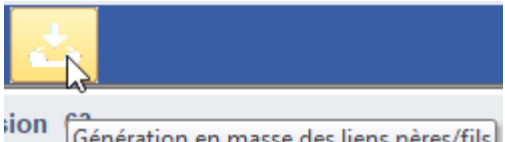

**Génération en masse des liens pères/fils**: permet la génération en masse des lots hors patrimoine suivant les lignes affichées dans le tableau (filtres). La génération est réalisée pour les invariants fils qui n'ont pas encore de lots fils associés et qui n'ont pas d'erreur bloquante (par exemple lot père inconnu en base ou nature du local fils absente). La numérotation automatique des lots hors patrimoine reprend le CRED du lot père suivi de 01, 02, ...

U est fortement conseillé de faire la génération en masse en utilisant les filtres.

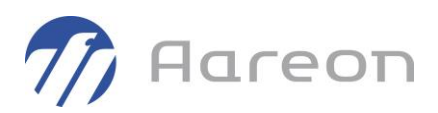

Par exemple générer toutes les natures de local DGFIP qui ne sont pas des lots indépendants dans Prem'Habitat (cave, grenier, terrasse...), puis filtrer les lots fils non renseignés par ensemble ou commune et comparer avec ce qui existe dans le module « Patrimoine ».

Filtres pour faciliter le traitement (lots fils non renseignés, nature de local, ensemble, commune) :

|   | Lots fils no   | n renseignés Natu | re C  | L-CELLIER | Ţ     | Ensemble 🛛 🔻  | Con   | nmune      |              | • |
|---|----------------|-------------------|-------|-----------|-------|---------------|-------|------------|--------------|---|
|   | Invariant fils | Nature du local   | DIC   | L-CELLIER |       | Voie          | СР    | Commune    |              | ^ |
|   |                |                   | G,    | A-GARAG   | E     |               |       |            | invariant pè |   |
|   | 4820525654C    | CELLIER           | 67 PI | -PIECE IN | DEPEN | ACOBI NETTER  | 67100 | STRASBOURG |              |   |
|   |                |                   | PI    | -PAKKIN   | G     |               |       |            |              |   |
|   | 3650098435B    | CELLIER           | 67    | 130       | RUE [ | DES 4 MAISONS | 67130 | BELMONT    |              |   |
| _ |                |                   |       |           |       |               |       |            |              |   |

Affichage du nombre de dépendances total et le nombre de dépendances filtrées :

| Nombre de lots dépendances filtrés | 2 | Nombre total de lots dépendances | 9 |  |
|------------------------------------|---|----------------------------------|---|--|
|------------------------------------|---|----------------------------------|---|--|

### 1.1.4.2 Fenêtre « Taxe habitation - Collecte »

Dans le profil de paramétrage de la fenêtre « Taxe habitation - Collecte », l'onglet « Etat hors patrimoine » permettra de sélectionner les états des dépendances à envoyer dans la collecte.

| Paramétrage pour la taxe d'habitation          |                          |        |                    |                     |            |                      |        |
|------------------------------------------------|--------------------------|--------|--------------------|---------------------|------------|----------------------|--------|
| Profil de paramétrage 0003 - Profil 0003 - 20  | 18                       |        | ▼ Créer profil     |                     |            |                      |        |
| Sortie du patrimoine Pièces Surfaces Usa       | ge du lot Titulaire 2 T  | itre f | Exclusion TLV-THLV | Destination fichier | Bail foyer | Etat hors patrimoine | 4 ⊳    |
| Identification des états des lots hors patrimo | ine (dépendances) à pren | dre en | compte dans l'enqu | ête.                |            |                      | ^      |
|                                                |                          |        |                    |                     |            |                      | ~      |
| Etat des lots hors patrimoine                  | Choix                    | ^      |                    |                     |            |                      |        |
| actif                                          |                          | -      |                    |                     |            |                      |        |
| non loué                                       |                          | _      |                    |                     |            |                      |        |
| indédendant                                    |                          |        |                    |                     |            |                      |        |
| muré                                           |                          |        |                    |                     |            |                      |        |
| scindé                                         |                          |        |                    |                     |            |                      |        |
| vendu                                          |                          |        |                    |                     |            |                      |        |
| démoli                                         |                          |        |                    |                     |            |                      |        |
|                                                |                          |        |                    |                     |            |                      |        |
|                                                |                          |        |                    |                     |            |                      |        |
|                                                |                          |        |                    |                     |            |                      |        |
|                                                |                          |        |                    |                     |            |                      |        |
|                                                |                          |        |                    |                     |            |                      |        |
|                                                |                          | ~      |                    |                     |            |                      |        |
|                                                | *<br>-                   |        |                    |                     |            |                      |        |
|                                                |                          |        |                    |                     |            | Valider              | Fermer |

Et dans l'onglet « Pièces », ajout pour information de la nature de local associée au type de lot :

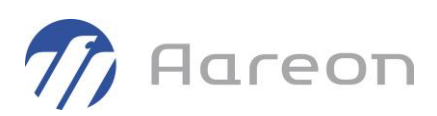

| Paramétrage pour la taxe d'habitation                                                                                                    |                         |   |  | 2                                             |       |     |  |  |  |  |  |  |
|----------------------------------------------------------------------------------------------------|-------------------------|---|--|-----------------------------------------------|-------|-----|--|--|--|--|--|--|
| Profil de paramétrage 0003 - Profil 0003 - 20                                                                                                | 18                      |   |  | ✓ Créer profil                                |       |     |  |  |  |  |  |  |
| Sortie du patrimoine Pièces Surfaces Usage du lot Titulaire 2 Titre Exclusion TLV-THLV Destination fichier Bail foyer Etat hors patrimoine 4 |                         |   |  |                                               |       |     |  |  |  |  |  |  |
| Suivant le type de logement, indiquer le nom<br>Mettre 0 si c'est un parking ou un garage.                                                   | bre de pièces de 0 à 9. |   |  |                                               |       | < > |  |  |  |  |  |  |
| Type de lot / Nature de local DGFIP                                                                                                    | Nombre de pièces        | ^ |  | Pour les logements mettre 1 à 9 selon le type |       |     |  |  |  |  |  |  |
| 085 - 8 pièces adapté                                                                                                    | 8                       | _ |  | Pour les garages et parkings mettre 0         |       |     |  |  |  |  |  |  |
| 090 - 9 pièces                                                                                                    | 9                       |   |  |                                               |       |     |  |  |  |  |  |  |
| 095 - 9 pièces adapté                                                                                                    | 9                       |   |  |                                               |       |     |  |  |  |  |  |  |
| 101 - Garage box fermé / GA - GARAGE                                                                                                    | 0                       |   |  |                                               |       |     |  |  |  |  |  |  |
| 102 - Garage box fermé dbl / GA - GARAGE                                                                                                    | 0                       |   |  |                                               |       |     |  |  |  |  |  |  |
| 103 - Garage box pavillon / GA - GARAGE                                                                                                    |                         |   |  |                                               |       |     |  |  |  |  |  |  |
| 104 - Garage fermé + cave / GA - GARAGE                                                                                                    | 0                       |   |  |                                               |       |     |  |  |  |  |  |  |
| 109 - Empl. indiv couv dbl / PK - PARKING                                                                                                    | 0                       |   |  |                                               |       |     |  |  |  |  |  |  |
| 110 - Empl. indiv. couvert / PK - PARKING                                                                                                    | 0                       |   |  |                                               |       |     |  |  |  |  |  |  |
| 111 - Empl. couvert + cave / CV - CAVE                                                                                                    | 0                       |   |  |                                               |       |     |  |  |  |  |  |  |
| 112 - Parking exterieur / PK - PARKING                                                                                                    | 0                       |   |  |                                               |       |     |  |  |  |  |  |  |
| 120 - Local 2 roues / PI - PIECE INDEPENDAN                                                                                                  |                         |   |  |                                               |       |     |  |  |  |  |  |  |
| 200 - Commerce                                                                                                    |                         | ~ |  |                                               |       |     |  |  |  |  |  |  |
|                                                                                                    |                         |   |  | Valider                                       | Ferme | r   |  |  |  |  |  |  |

### 1.1.5 Module « Patrimoine »

Gestion locative/Gestion du patrimoine/Patrimoine/Lot

### 1.1.5.1 Onglet « Références » / « Identifiant DGFIP »

| èces Equipements Diagnostics Classification  |                        |                   |                 |                  |                |                  |             |   |  |  |
|----------------------------------------------|------------------------|-------------------|-----------------|------------------|----------------|------------------|-------------|---|--|--|
| Description * Adresse * Programme Convention | Divers Lien entre lots | Contacts Suivi év | ènementiel      | Code tarif Lo    | ocation altern | ée <b>Référe</b> | nces        |   |  |  |
| Identifiant DGFIP 3650098435A                | i                      | Historique des m  | nodifications o | le l'identifiant | DGFIP du lot   | : 04914402       |             |   |  |  |
| Identifiant RPLS / SELEv                     |                        | DGFIP             | Utilisateur     | Début            | Fin            | Exercice         | Origine     | ^ |  |  |
|                                              |                        | 3650414754S       | PREM            | 10/11/2021       |                | 2021             | Dépendances |   |  |  |
| Regroupement de lots                         |                        | 3650414754S       |                 | 02/05/2019       | 10/11/2021     |                  |             |   |  |  |

Pour les dépendances qui sont créées en tant que lot dans Prem'Habitat, l'identifiant DGFIP est renseigné dans l'onglet « Référence » du lot.

L'identifiant DGFIP peut être modifié uniquement si c'est un lot dont le type Prem'Habitat est associé à une nature de local DGFIP (voir <u>Paramétrage GL</u>).

| Contrôl  | e >                                                                                                    | < |
|----------|----------------------------------------------------------------------------------------------------|---|
| <u>^</u> | Cet identifiant DGFIP ne peut pas être modifié :<br>- soit il provient d'un fichier de retour des numéros invariants DGFIP<br>- soit le type de lot n'est pas associé à une nature de local dépendance DGFIP<br>OK |   |
|          |                                                                                                    |   |

On contrôle également que l'identifiant DGFIP est unique et qu'il est sur 11 caractères.

: permet de consulter l'historique des modifications.

i

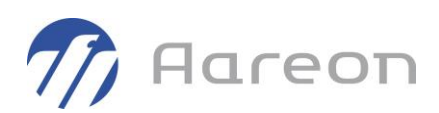

### 1.1.5.2 Onglet « Lien entre lots »

|                                                                                                    | Hors patrimoine                                                             | Lot                                                                                           | Smarttag               | Etat hors patrimoine                                   | Type de lot / Nature DGFIP                                                                                                | Usage                                                                                                    | Identifiant DGFIP                      | Note   |
|----------------------------------------------------------------------------------------------------|-----------------------------------------------------------------------------|-----------------------------------------------------------------------------------------------|------------------------|--------------------------------------------------------|----------------------------------------------------------------------------------------------------|----------------------------------------------------------------------------------------------------|----------------------------------------|--------|
| garage lié au logement                                                                                                    | logement 04914402                                                           |                                                                                               |                        | Garage box fermé                                       | GARAGE                                                                                                    | 3650098435A                                                                                                    |                                        |        |
| annexe                                                                                                    |                                                                             | 04916900                                                                                      |                        |                                                        | Local divers                                                                                                    | DIVERS                                                                                                    |                                        |        |
| Dépendance DGFIP                                                                                                    |                                                                             | 04914402                                                                                      |                        |                                                        | Garage box fermé                                                                                                    | GARAGE                                                                                                    | 3650098435A                            |        |
| Dépendance DGEIP                                                                                                    |                                                                             | 0491009702                                                                                    |                        | actif                                                  | CELLIER                                                                                                    |                                                                                                    | 3650098435B                            |        |
| Dépendance DGEIP                                                                                                    |                                                                             | 0491009703                                                                                    |                        | actif                                                  | PIECE INDEPENDANTE                                                                                                    |                                                                                                    | 3650098435C                            |        |
|                                                                                                    |                                                                             |                                                                                               |                        |                                                        |                                                                                                    |                                                                                                    |                                        |        |
| 130 RUE DES 4 MAISONS                                                                                                    | 67130 BELMONT                                                               | fication                                                                                      |                        |                                                        |                                                                                                    | Historique Envoi E                                                                                                    | ccel Ajouter S                         | iuppri |
| 130 RUE DES 4 MAISONS<br>ièces Equipements I<br>rescription * Adresse *                                                                                                    | 67130 BELMONT<br>Diagnostics Classi<br>Programme Co                         | fication pivention biv                                                                        | ers Lien e             | ntre lots Contacts Su                                  | ivi évènementiel Code tari                                                                                                | Historique Envoi Es                                                                                                    | ccel Ajouter S                         | Suppr  |
| i30 RUE DES 4 MAISONS<br>èces   Equipements   I<br>escription *   Adresse *<br>Type de lien                                                                                         | 67130 BELMONT<br>Diagnostics Classi<br>Programme Co<br>Hors patrimoine      | fication Div                                                                                  | ers Lien e<br>Smarttag | ntre lots<br>Contacts Su<br>Etat hors patrimoine       | ivi évènementiel Code tari                                                                                                | Historique Envoi Envoi E | ccel Ajouter S<br>Références           | Note   |
| 130 RUE DES 4 MAISONS<br>ièces Equipements I<br>escription * Adresse *<br>Type de lien<br>iarage lié au logement<br>Julier lié au logement                                          | 67130 BELMONT<br>Diagnostics Classi<br>Programme Co                         | fication Div<br>Invention Div<br>Lot<br>00376098                                              | ers Lien e<br>Smarttag | ntre lots<br>Contacts<br>Etat hors patrimoine          | ivi évènementiel Code tari<br>Type de lot / Nature DGFIF<br>Garage aérien<br>Cellier                                      | Historique Envoi Envoi E | Ajouter         S           Références | iuppri |
| 130 RUE DES 4 MAISONS<br>ièces Equipements I<br>escription * Adresse *<br>Type de lien<br>iarage lié au logement<br>iellier lié au logement<br>iellier lié au logement              | 67130 BELMONT<br>Diagnostics Classi<br>Programme Co<br>Hors patrimoine      | fication Div<br>Invention Div<br>00376098<br>0037308                                          | ers Lien e<br>Smarttag | ntre lots<br>Contacts Su<br>Etat hors patrimoine       | ivi évènementiel Code tari<br>Type de lot / Nature DGFIF<br>Garage aérien<br>Cellier<br>Cellier                           | Historique Envoi Envoi E | Références                             | iuppr  |
| 130 RUE DES 4 MAISONS<br>ièces Equipements I<br>escription * Adresse *<br>Type de lien<br>iarage lié au logement<br>leffiet lié au logement<br>lépendance DGFIP<br>lépendance DGFIP | 67130 BELMONT<br>Diagnostics Classi<br>Programme Co<br>Hors patrimoine      | fication Div<br>Invention Div<br>00376098<br>00373308<br>00373308                             | ers Lien e<br>Smarttag | ntre lots<br>Contacts<br>Etat hors patrimoine          | ivi évènementiel Code tari<br>Type de lot / Nature DGFIF<br>Garage aérien<br>Cellier<br>LieBRIN D'HIVEB                   | Historique Envoi Envoi E | Ajouter     S       Références         | Note   |
| 30 RUE DES 4 MAISONS<br>èces Equipements I<br>escription * Adresse *<br>Type de lien<br>arage lié au logement<br>épendance DGFIP<br>épendance DGFIP                                 | 67130 BELMONT<br>Diagnostics Classi<br>Programme Co<br>Hors patrimoine<br>U | fication Div<br>Invention Div<br>00376098<br>00373308<br>00373308<br>0037100700<br>00371007CV | ers Lien e             | ntre lots Contacts Su<br>Etat hors patrimoine<br>actif | ivi évènementiel Code tari<br>Type de lot / Nature DGFIF<br>Garage aérien<br>Cellier<br>Cellier<br>JARDIN D'HIVER<br>CAVE | Historique Envoi En<br>f Location alternée d<br>garage<br>local<br>local                                                                                                    | Ajouter         S           Références | Note   |

**Type de lien :** ajout d'un type de lien « Dépendance DGFIP », la sélection du type de lien est rendue obligatoire.

On garde le fonctionnement actuel pour les autres types de lien.

Hors patrimoine : cochée, indique qu'il s'agit d'un lot dépendance qui n'est pas créé en tant que lot, il est hors patrimoine.

**Lot :** permet de renseigner le code du lot avec liste aidée s'il fait partie du patrimoine ou en saisie libre s'il est hors patrimoine.

Smarttag : clic-droit sur « ... », uniquement pour les lots qui existent dans le patrimoine.

**Etat hors patrimoine :** permet de renseigner l'état des dépendances hors patrimoine (liste aidée).

**Type de lot / Nature DGFIP :** renseigné automatiquement pour un lot qui fait partie du patrimoine ou à renseigner s'il est hors patrimoine (liste aidée).

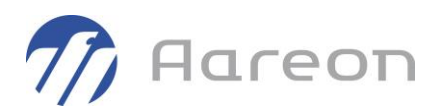

**Usage :** renseigné automatiquement pour un lot qui fait partie du patrimoine ou vide s'il est hors patrimoine.

**Identifiant DGFIP** : renseigné automatiquement pour un lot qui fait partie du patrimoine ou à renseigner s'il est hors patrimoine.

Notes : cochée si une note est renseignée dans le champ sous le tableau.

### Pour une dépendance DGFIP, si la case « Hors patrimoine » est cochée :

- La saisie du code du lot est libre avec 3 contrôles :
  - Les 8 premiers caractères correspondent au CRED du lot père (renseigné automatiquement dès que « Hors patrimoine » est cochée, l'utilisateur n'a plus qu'à ajouter les 2 derniers caractères)
  - Il n'existe pas déjà dans la table LOT\_LIEN
  - Le code du lot fils est sur 10 caractères
- Sélection de la nature de local de la DGFIP obligatoire.
- L'usage reste vide.

**Pour une dépendance DGFIP, si le lot fils existe déjà** dans le patrimoine (souvent garage, box, parking), il faut faire manuellement le lien entre le lot fils avec le lot père, via les modules « Taxe habitation » ou « Patrimoine ».

Il peut y avoir 2 fois ce lot dans la table : une avec le type de lien d'origine (nécessaire pour la création de bail) et une autre avec le type de lien « Dépendance DGFIP » (nécessaire pour la collecte de la taxe d'habitation).

Si le type de lien est « Dépendance DGFIP », la liste aidée des lots affichée est :

- Sur le même ensemble,
- Uniquement les lots qui ne sont pas encore rattachés avec ce type de lien,
- Avec son type de lot PRH associé à une nature de local DGFIP (voir <u>Paramétrage GL</u>).

Historique : permet de consulter l'historique des modifications des liens entre lots. Toutes les colonnes sont éditables, ce qui permet de copier une valeur supprimée par erreur.

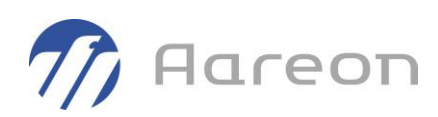

| Date             | Type de lien          | Hors pat. | Lot        | Etat hors patrimoine | Type de lot / Nature DGFIP | Usage  | Identifiant DGFIP | Notes                              | ^  |
|------------------|-----------------------|-----------|------------|----------------------|----------------------------|--------|-------------------|------------------------------------|----|
| 10/11/2021 16:42 | Dépendance DGFIP      |           | 0491009701 | actif                | GARAGE                     |        | 3650098435A       | 130 RUE DES 4 MAISONS 67130 BELN   | ī. |
| 25/10/2021 19:17 | annexe                |           | 04916900   |                      | Local divers               | DIVERS |                   | COMMENT ON TABLE LOT_LIEN IS 'L    | Γ. |
| 25/10/2021 19:17 | garage lié au logemen |           | 04914402   |                      | Garage box fermé           | GARAGE | 3650098435A       |                                    |    |
| 25/10/2021 19:16 | annexe                |           | 04916900   |                      | Local divers               | DIVERS |                   | COMMENT ON TABLE LOT_LIEN IS 'L    |    |
| 25/10/2021 19:16 | garage lié au logemen |           | 04914402   |                      | Garage box fermé           | GARAGE | 3650098435A       |                                    |    |
| 25/10/2021 18:17 | annexe                |           | 04916900   |                      | Local divers               | DIVERS |                   | COMMENT ON TABLE LOT_LIEN IS 'L    |    |
| 25/10/2021 18:17 | garage lié au logemen |           | 04914402   |                      | Garage box fermé           | GARAGE | 3650098435A       | 130 rue des 4 maisons 67130 Belmon | 1  |
| 25/10/2021 18:16 | annexe                |           | 04916900   |                      | Local divers               | DIVERS |                   | COMMENT ON TABLE LOT_LIEN IS 'L    |    |
| 25/10/2021 18:16 | garage lié au logemen |           | 04914402   |                      | Garage box fermé           | GARAGE | 3650098435A       |                                    |    |
| 25/10/2021 18:16 | annexe                |           | 04916900   |                      | Local divers               | DIVERS |                   | COMMENT ON TABLE LOT_LIEN IS 'L    |    |
| 25/10/2021 18:16 | garage lié au logemen |           | 04914402   |                      | Garage box fermé           | GARAGE | 3650098435A       |                                    |    |
| 25/10/2021 18:15 | annexe                |           | 04916900   |                      | Local divers               | DIVERS |                   | COMMENT ON TABLE LOT_LIEN IS 'L    |    |
| 25/10/2021 18:15 | garage lié au logemen |           | 04914402   |                      | Garage box fermé           | GARAGE | 3650098435A       |                                    |    |
| 25/10/2021 18:10 | annexe                |           | 04916900   |                      | Local divers               | DIVERS |                   | COMMENT ON TABLE LOT_LIEN IS 'L    |    |
| 25/10/2021 18:10 | garage lié au logemen |           | 04914402   |                      | Garage box fermé           | GARAGE | 3650098435A       |                                    |    |
| 19/10/2021 10:47 | annexe                |           | 04916900   |                      | Local divers               | DIVERS |                   |                                    |    |
| 19/10/2021 10:47 | garage lié au logemen |           | 04914402   |                      | Garage box fermé           | GARAGE | 3650098435A       |                                    |    |
|                  |                       |           |            |                      |                            |        |                   |                                    |    |
|                  |                       |           |            |                      |                            |        |                   |                                    |    |
|                  |                       |           |            |                      |                            |        |                   |                                    | ~  |

### 1.1.6 Module « Dossier Locatif »

Gestion locative/Location/Dossier locatif

Lors de la création d'un nouveau bail, seuls les liens entre lots hors « Dépendance DGFIP » sont pris en compte.

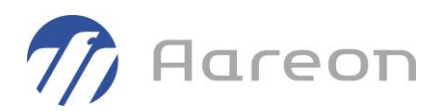

## 1.2 **RPLS 2022 - Nouvelles spécifications**

À la suite de la réception des nouvelles spécifications pour l'enquête RPLS 2022, des modifications ont été réalisées pour vous permettre de renseigner les nouvelles valeurs obligatoires attendues :

- Les variables L\_NUMAPPT (champ 11), L\_NUMBOITE (champ 12), L\_ESC (champ 13), L\_COULOIR (champ 14), L\_COMPLIDENT (champ 16), L\_ENTREE (champ 17), L\_BAT (champ 18), L\_IMMEU (champ 19) ne sont plus interrogées ;
- Des modalités sont ajoutées à la variable L\_PMR (champ 64) :
  - 00 : Logement non accessible et non adapté aux fauteuils roulants
  - 11 : Abords du logement accessibles mais logement non adapté aux fauteuils roulants
  - 12 : Abords du logement accessibles et logement adaptable aux fauteuils roulants
  - 13 : Abords du logement accessibles et logement adapté aux fauteuils roulants
  - 19 : Abords du logement accessibles aux fauteuils roulants et donnée au niveau du logement non disponible
  - 99 : Aucune donnée disponible ;
- · Cinq nouvelles variables sont aussi désormais attendues :
  - L\_DATE\_DEP\_DERLOCAT : Date de départ du dernier locataire
  - DPE\_CONSO\_ENR : Consommation énergétique renseignée dans le Diagnostic de performance Energétique
  - DPE\_CONSO\_GES : Emission de gaz à effet de serre renseignée dans le Diagnostic de performance Energétique
  - L\_DPE\_NUM\_REF : Numéro de référence du Diagnostic de Performance Energétique
  - L\_IDENT\_FISCAL : Invariant fiscal du logement.

Pour L\_PMR (**obligatoire**), les nouvelles valeurs sont ajoutées et les anciennes valeurs ont été reprises (1  $\rightarrow$  00, 2  $\rightarrow$  11 et 3  $\rightarrow$  13 pour tous les autres la valeur 99 sera utilisée). Le module RPLS sera modifié et envoyé dans un prochain patch.

Pour L\_DATE\_DEP\_DERLOCAT (**obligatoire**), le module RPLS sera modifié et envoyé dans un prochain patch.

Pour DPE\_CONSO\_ENR et DPE\_CONSO\_GES (**obligatoires**), elles étaient déjà présentes dans le carnet d'identité du lot, mais peut-être non renseignées.

Pour L\_DPE\_NUM\_REF (**obligatoire**), il est ajouté dans les carnets d'identité du lot et dans le module « Diagnostics ».

Pour L\_IDENT\_FISCAL, le module RPLS sera modifié et envoyé dans un prochain patch.

### **1.2.1 PMR : modification de la liste des valeurs**

### 1.2.1.1 Module « Carnet d'identité »

Gestion locative/Gestion du patrimoine

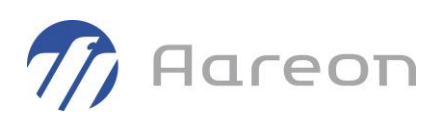

| DPE      | CUS   | RLS     |      |                                      |                            |                         |                          |         |  |  |  |
|----------|-------|---------|------|--------------------------------------|----------------------------|-------------------------|--------------------------|---------|--|--|--|
| Verrou   | Oblig | gatoire | Aide | Libellé                              |                            |                         | Valeur                   |         |  |  |  |
|          |       |         |      | 1 - Entrée dans le patrimoine        |                            |                         |                          |         |  |  |  |
|          |       |         | 0    | Surface déjà dans le patrimoine      |                            |                         |                          |         |  |  |  |
|          | Δ 0   |         |      | Type de droit du bailleur sur le log | 1                          | - Plei                  | ne propriété             |         |  |  |  |
|          |       |         |      | 🖃 - Sortie du patrimoine             | 2 - Sortie du patrimoine   |                         |                          |         |  |  |  |
|          |       |         | 0    | Motif de sortie du patrimoine        |                            |                         |                          |         |  |  |  |
|          |       |         | 0    | Surface toujours dans le patrimoin   |                            |                         |                          |         |  |  |  |
|          |       |         |      | □3 - Identifiant Ministère           |                            |                         |                          |         |  |  |  |
| <b>*</b> |       |         |      | Identifiant Ministère 0              |                            | 02359                   | select I.L               |         |  |  |  |
|          |       |         |      | 🖂 - Logement PMR                     | Г                          |                         |                          |         |  |  |  |
|          |       | Δ       | 0    | Accessibité et adaptation            |                            | Liste                   | des valeurs possibles    |         |  |  |  |
|          |       |         |      |                                      |                            |                         |                          |         |  |  |  |
|          |       |         |      |                                      |                            | Δ                       | 00 - non accessible non  | adanté  |  |  |  |
|          |       |         |      |                                      |                            | 5                       | 11 - accessible non ada  | nté     |  |  |  |
|          |       |         |      |                                      |                            | 6                       | 12 - accessible et adapt | able    |  |  |  |
|          |       |         |      |                                      | 0 12 - accessible et adapt |                         |                          |         |  |  |  |
|          |       |         |      |                                      |                            | 10 accessible et adapte |                          |         |  |  |  |
|          |       |         |      |                                      |                            | le -                    | 00 aucune dennée dis     | menible |  |  |  |
|          |       |         |      |                                      |                            | 9                       | - aucune donnee dis      | ponipie |  |  |  |

## 1.2.2 DPE : ajout du numéro de référence

Ajout du numéro de référence et du diagnostiqueur pour les DPE dans les modules suivants.

### 1.2.2.1 Module « Carnet d'identité »

Gestion locative/Gestion du patrimoine

| DPE RLS AMIANTE LOGEMENT CUS |                           |   |                                        |               |  |                        |   |  |  |  |
|------------------------------|---------------------------|---|----------------------------------------|---------------|--|------------------------|---|--|--|--|
| Verrou                       | errou Obligatoire Aide Li |   | Libellé                                | Valeur        |  | Requête de sélection   | ^ |  |  |  |
|                              |                           |   | 1 - Dates, référence, diagnostiqueur   |               |  |                        |   |  |  |  |
|                              | Δ                         |   | Date de réalisation du DPE             | 01/12/2009    |  |                        |   |  |  |  |
| <b>*</b>                     |                           |   | Date de validité du DPE                | 01/12/2010    |  | select substr(get_dpe_ |   |  |  |  |
|                              |                           |   | Diagnostiqueur                         | Jean          |  |                        | - |  |  |  |
|                              |                           |   | Référence DPE                          | 1234567891234 |  |                        |   |  |  |  |
|                              |                           |   | 2 - Consommations énergétiques         |               |  | -                      |   |  |  |  |
|                              |                           | 0 | Classification                         | E             |  | -                      |   |  |  |  |
|                              |                           |   | Consommation énergétique (kWh          |               |  |                        |   |  |  |  |
|                              |                           |   | □3 - Emissions de gaz à effet de serre |               |  |                        | - |  |  |  |
|                              | 2 Classification          |   |                                        | F             |  |                        | - |  |  |  |
|                              |                           |   | Emission CO2 (kg CO2/m².an)            |               |  |                        |   |  |  |  |
|                              |                           |   | Emission GES (kg éqCO2/m².an)          |               |  |                        |   |  |  |  |
|                              |                           |   |                                        |               |  |                        |   |  |  |  |
|                              |                           |   |                                        |               |  |                        |   |  |  |  |

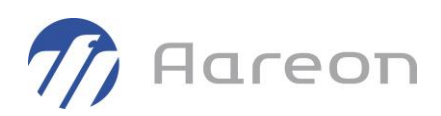

### 1.2.2.2 Module « Diagnostics »

| Diagnostic de perf      | formance énergétique                         |
|-------------------------|----------------------------------------------|
| PATRIMOINE              | 0001 02 07 0001                              |
| Adresse                 | 4                                            |
|                         |                                              |
|                         | 67200 S                                      |
| DIAGNOSTIC              |                                              |
| Date                    | 10/06/2021 → Validité 31/12/2024 →           |
| Référence DPE           | 1234567890123                                |
| Diagnostiqueur          | 1                                            |
| ENERGIE                 | GAZ A EFFET DE SERRE                         |
| Classe énergie          | Classe E   Classe GES  Classe C              |
| Conso.totale<br>(kWhEP) | 450,00 Emission GES 110,00 (kg éq CO2/m².an) |
| Ratio<br>(kWhEP/m²)     | 45,00 Emission CO2<br>kg/m²/an               |
| Chauffage<br>(kWhEP)    |                                              |
| Eau chaude<br>(kWhEP)   |                                              |
|                         | Créer (date) Créer (lot) Supprimer           |

Gestion locative/Gestion du patrimoine/Diagnostics

De plus, ces colonnes sont ajoutées au modèle Excel pour l'import et export des données :

|         | 2       | 3       | 4        | 5       | 6        | 7          | 8        | 9          | 10           | 11           | 12           | 13           | 14       | 15       | 16       | 17              | 18       |  |
|---------|---------|---------|----------|---------|----------|------------|----------|------------|--------------|--------------|--------------|--------------|----------|----------|----------|-----------------|----------|--|
|         |         |         |          |         |          |            |          |            | étique       |              | fage         | chaude       | chaude   |          |          |                 |          |  |
| semble  | timent  | ontée   |          | semble  | oérage   | e_document | érage    | nergétique | mation_énerg | mation_ratio | mation_chauf | mation_eau_c | s        | -ges     |          | e_DPE           | iqueur   |  |
| Code_en | Code_bâ | Code_mo | Code_lot | Nom_ens | Type_rep | Référenc   | Date_rep | Classe_é   | Consomr      | Consomr      | Consomr      | Consomr      | Classe_g | Emission | Emission | Référenc        | Diagnost |  |
| 0001    | 00      | 00      | 0019     | NCE     | DPE      |            | ###      | С          | 1            |              |              |              | D        | 3        |          | 2 1234567890123 | Jean     |  |
| 0001    | 60      | 00      | 6001     | NCE     | DPE      |            | ####     | А          | 12           |              |              |              | А        | 12       | 1        | 2 0123456789012 | test     |  |

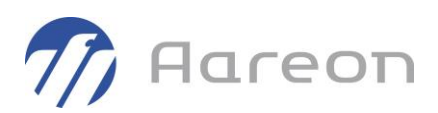

### 1.2.2.3 Module « Eléments »

Gestion locative/Gestion du patrimoine/Eléments

| ldentité                                                                                                    | Carnets d'identité | Interventions | Constat   | Equipemer | nts Environnement    | Tableau de bord     | Dénombrement    |                |          |       | ⊲ ⊳    |
|----------------------------------------------------------------------------------------------------|--------------------|---------------|-----------|-----------|----------------------|---------------------|-----------------|----------------|----------|-------|--------|
| CARNETS D'IDENTITE 24/11/2021 🔄 Entité Lot V De 0001 à 0001 Carnet d'identité Diagnostic de Performance Energétique V |                    |               |           |           |                      |                     |                 |                |          |       |        |
| Code                                                                                                    | Ensembl            | e B           | Bat. Mon. | Lot E     | Emission CO2 (kg CO2 | Date de validité du | D Référence DPE | Diagnostiqueur | Туре     | Porte | Etag 🔨 |
| 0001                                                                                                    | L                  | 02            | 2 07      | 0001      |                      | 01/12/2019          | 1234567891234   | Jean           | 2 pièces |       | 2      |
| 0001                                                                                                    | L                  | 01            | 13        | 6992      |                      |                     |                 |                | ) pièces |       | -3     |

### 1.2.2.4 Module « Patrimoine »

Gestion locative/Gestion du patrimoine/Patrimoine/Lot

| Diagnostics                                                                                                    |     |  |  |  |  |  |  |  |  |  |
|----------------------------------------------------------------------------------------------------|-----|--|--|--|--|--|--|--|--|--|
| <u>9</u>                                                                                                    |     |  |  |  |  |  |  |  |  |  |
| Diagnostic Performance Ene - Ensemble 0001 Montée 02 Montée 07 ible 0001 Adresse 4                                                              |     |  |  |  |  |  |  |  |  |  |
| Niveaux Supérieur Détail                                                                                                    |     |  |  |  |  |  |  |  |  |  |
| 67200 S                                                                                                    |     |  |  |  |  |  |  |  |  |  |
| Date GED Contrôle Classe Ener. Conso. totale Conso. / m <sup>2</sup> Chauffage Eau chaude Classe GES Emission GES Emission CC Numéro Diagnostic | ueu |  |  |  |  |  |  |  |  |  |
| 10/06/2021 E 450,00 45,00 C 110,00 1234567890123 008020                                                                                         | 4   |  |  |  |  |  |  |  |  |  |